# 「政府統計オンライン調査システム」 月次調査用操作マニュアル (操作マニュアルD)

本マニュアルは以下の月次調査用です。

■ 経済産業省生産動態統計調査

■ 商業動態統計調査

■ 特定サービス産業動態統計調査

■ 製造工業生産予測調査

## 2024年4月

経済産業省 大臣官房調査統計グループ

| 目 次                                          |
|----------------------------------------------|
| 第1章 利用の手引き                                   |
| 1. 「政府統計オンライン調査システム」について                     |
| 2. 推奨環境                                      |
| <b>笛 2 音</b> 操作説明                            |
| 1. 政府統計オンライン調査システムへのアクセス                     |
| 2. ログイン                                      |
| 2.1 初回ログイン時の設定                               |
| 2.2 連絡先情報の確認                                 |
| 3. 調査票のダウンロード9                               |
| 3.1 調査票の一覧9                                  |
| 3.2 実施時期一覧11                                 |
| 4. 調査票の入力                                    |
| 4.1 経済産業省生産動態統計調査13                          |
| 4.2 商業動態統計調査15                               |
| 4.3 特定サービス産業動態統計調査17                         |
| 4.4 製造工業生産予測調査19                             |
| 5. 回答データの保存                                  |
| 6. 回答データの送信                                  |
| 6.1 個別送信                                     |
| 6.2 一括送信                                     |
| 7. 回答データの修正                                  |
| 7.1 保存してある調査票(Excel)から修正                     |
| 7.2 回答した調査票(Excel)をダウンロードして修正                |
| 第3章 その他                                      |
| 1. よくあるご質問                                   |
| 2. お問い合わせ先                                   |
| ※この冊子で使用しているブラウザの画面は Google Chrome を使用しています。 |

## 第 1 章

# 利用の手引き

## 1. 政府統計オンライン調査システムについて

平素より、経済産業省が実施しております各種統計調査へ多大なるご協力を 賜りまして、誠にありがとうございます。

経済産業省調査統計グループが実施する統計調査への報告は、紙調査票の郵 送の他に、総務省が運用する「政府統計オンライン調査システム」

(<u>https://www.e-survey.go.jp/</u>) からも可能です。

本マニュアルでは、初回ログインからご報告までを図解入りで詳細にご説明いたし ます。

オンラインでのご報告は24時間365日可能です。

計画的なメンテナンスはトップページの「重要なお知らせ」に明記していま す

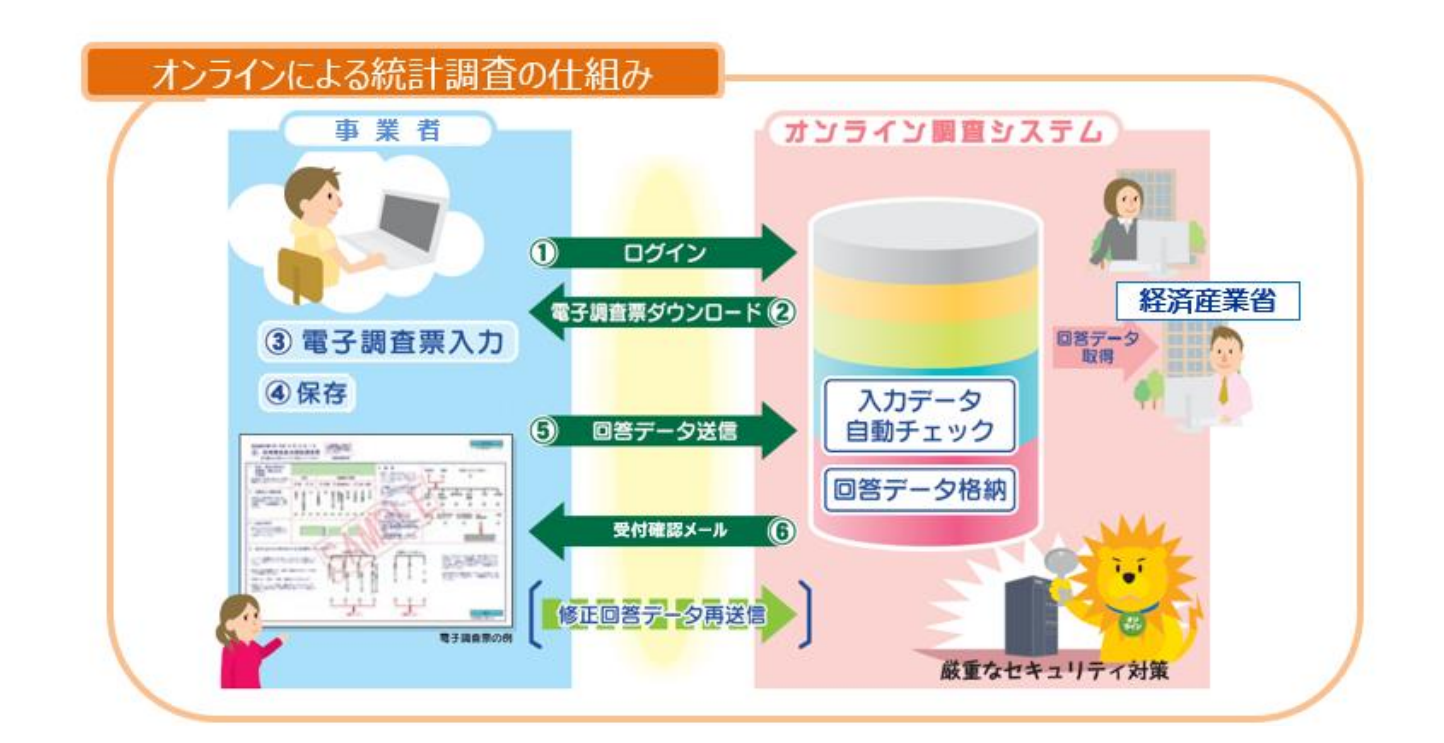

## 2. 推奨環境

以下の推奨環境及び通信環境を満たしていればご利用いただけます。

#### ●推奨環境 (2024年3月現在)

| 0 S             | ブラウザ                             | 表計算ソフト <mark>(※2)</mark><br>(Excel調査票をご利用の場合のみ)            |
|-----------------|----------------------------------|------------------------------------------------------------|
| Windows 11 (※1) | Firefox 124<br>Google Chrome 123 | Excel for Microsoft 365<br>Microsoft Office Excel 2021     |
| Windows 10 (※1) | Microsoft Edge 122               | Microsoft Office Excel 2019<br>Microsoft Office Excel 2016 |

(※1)「デスクトップモード」の場合に限ります。

#### (※2)表計算ソフトにおける注意事項は以下の通りです。

- ・Microsoft Office Excel 以外の表計算ソフトには対応しておりません。
- ・推奨環境に掲載されていても、保存や送信の際に不具合が出ることがあります。そのような場合は、本書の最終ページにある「お問い合わせ先」にご連絡ください。
- ・マクロ機能が組み込まれている Excel 調査票については、マクロ機能を有効にする必要があります。
- Excelのマクロ機能が有効な場合においても、ご利用の環境により回答送信できない場合(※)があります。
   (※)例えば、企業内ネットワークにおいて仮想ブラウザが採用されている場合等が想定されます。
- ・Microsoft 365 は状況によってご利用いただけない場合があります。

「政府統計オンライン調査システム」推奨環境の最新情報は、以下のページからもご確認いただけます。 https://www.e-survey.go.jp/recommended\_env

●通信環境(2024年3月現在)

ブロードバンド環境を推奨いたします。

# 第 2 章

## 操作説明

#### 1. 「政府統計オンライン調査システム」へのアクセス ブラウザのアドレスバーへ URL を入力してエンターキーを押します。 (「政府統計オンライン調査総合窓口」で検索できます。) 政府統計オンライン調査総合窓口 検索 (2)「ログイン画面へ」をクリックします。 (1)https://www.e-survey.go.jp - 0 X 🗹 政府統計オンライン調査総合窓口 🗙 🕂 ← → C ( https://www.e-survey.go.jp) シークレット 🚍 🚦 政府統計オンライン調査総合窓口 QA よくあるご質問 ▶ English 🔽 お聞い合わせ ↑ オンライン調査トップ 政府統計オンライン調査総合窓口 ① 重要なお知らせ Excel電子調査票に回答する調査対象者の皆様へ 「このファイルのソースが信頼できないため、Microsoftによりマクロの実行がプロックされました。」 と表示される場合はこちらの対処方法をご参照ください。 🚹 お知らせ 🖶 ログイン画面へ 当サイトは、暗号化通信により保護されています。 初めてこのサイトをご利用になる方へ 各府省等からのお知らせ このマークは、統計法に基づく国の統計調査であることを示し、提出いただいた調査票情報の秘密の保護に万全を期するこ とをお約束するものです。 詳細はこちら 政府統計

## 2. ログイン

政府統計コード・調査対象者ID・初期パスワードを入力し、「ログイン」をクリックします。

※ 経済産業省から送付した「ログイン情報」に記載されています。

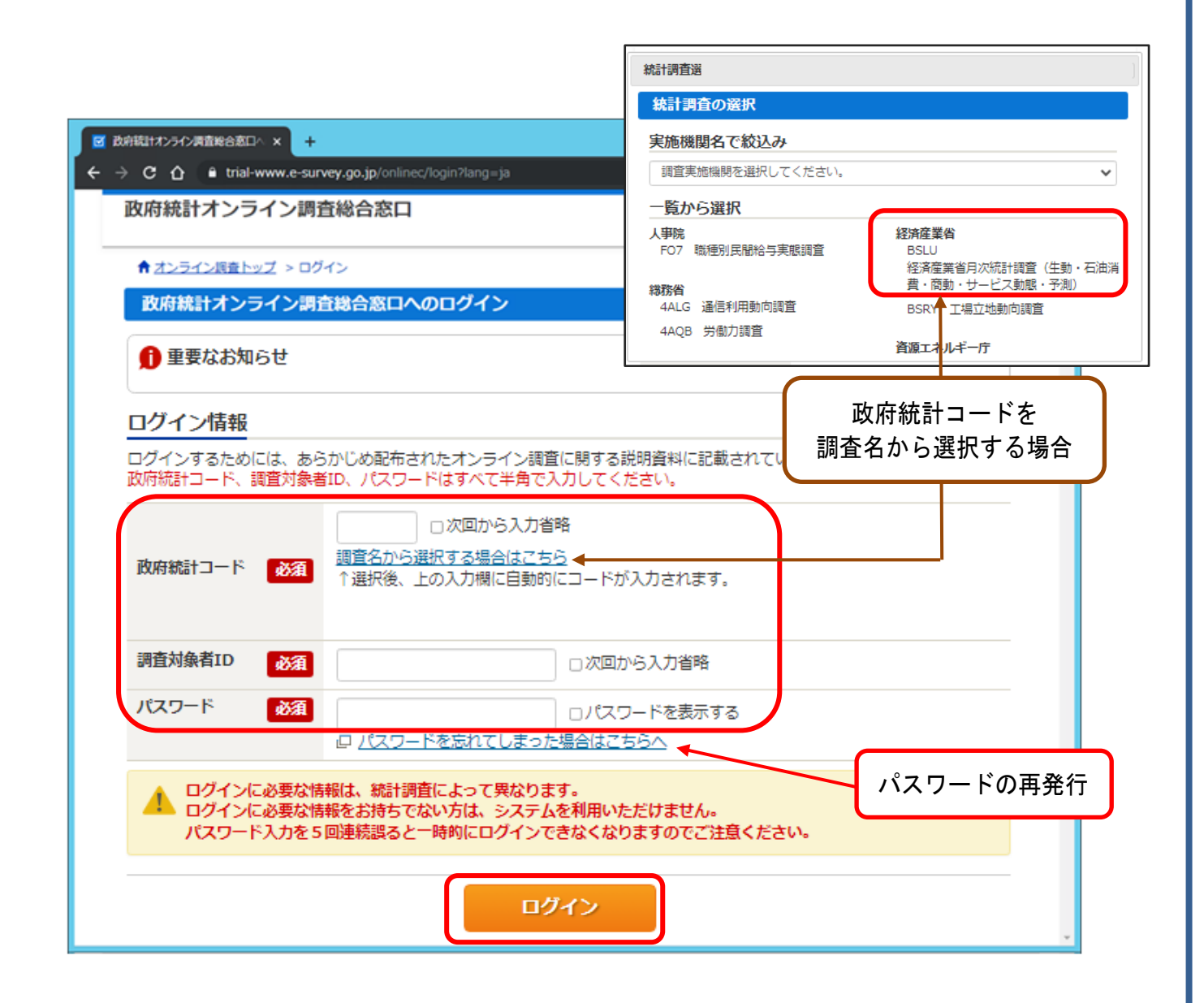

5回連続でパスワードを誤ると、15分間ログインできなくなります。

■初回ログインの場合 →「2.1 初回ログイン時の設定」P.7 へお進みください。 ■2回目以降ログインの場合 →「2.2 連絡先情報の確認」P.8 へお進みください。

### 2.1 初回ログイン時の設定

- ①最初にログインした際の「初期パスワード」は変更する必要があります。
   新しいパスワードを入力し、「変更」をクリックしてください。
  - ※パスワードの有効期限は1年です。1年を経過した後のログイン時に 変更を求められます。

|                                                                               | パスワードが確認できます。                                |
|-------------------------------------------------------------------------------|----------------------------------------------|
| <b>パスワードの変更</b>                                                               |                                              |
| ペスワード情報                                                                       |                                              |
|                                                                               |                                              |
| 布されたパスワードは、仮のパスワードですの<br>更したパスワードは、次回ログインの際に必要                                | りで、変更をお願いいたします。<br>髪となりますので、ご自身で適切に管理してください。 |
| 布されたパスワードは、仮のパスワードですの<br>更したパスワードは、次回ログインの際に必要                                | Dで、変更をお願いいたします。<br>夏となりますので、ご自身で適けに管理してください。 |
| ホされたパスワードは、仮のパスワードですの<br>更したパスワードは、次回ログインの際に必要<br>新パスワード 必須<br>新パスワード(確認用) 必須 | Dで、変更をお願いいたします。<br>夏となりますので、ご自身で適切に管理してください。 |

※「新パスワード」は、次回ログインされるときだけでなく、回答を送信する ときにも必要になります。 変更後の新パスワードは必ずお手元に控えて置いてください。 ②回答データを送信した際に、「受付状況メール」で提出完了のお知らせを受け取る ことが可能です。メールを希望する場合は、メールアドレスを入力し、希望し ない場合は空欄のまま、「登録」をクリックします。

<u>※メールアドレスを登録すると、パスワードを忘れてしまった場合にもログ</u> イン画面から再発行が可能になるため、登録することをお勧めします。

| 理給尤消報の登録                                    |                                      |                                                      |
|---------------------------------------------|--------------------------------------|------------------------------------------------------|
| 1 パスワードを変更                                  | しました。                                |                                                      |
| 連絡先情報                                       |                                      |                                                      |
| 連絡先情報を入力後、                                  | 「登録」ボタンをクリックしてくだ<br>レアドレス等は、調査票の受付状況 | さい。<br>メールの送信など皆様への連絡に使用します。                         |
| ※メールの受信制限設成<br>ていただくようお願い                   | Eを行っている場合、「e-survey.g<br>いします。       | o.jp」からのメールを受信可能な状態に設定し                              |
| **メールの受信制味道が<br>ていただくようお願い<br>メールアドレス       | Eを行っている場合、「e-survey.g<br>いします。       | io.jp」からのメールを受信可能な状態に設定し<br>(半角60文字以内)               |
| ※メールの受信制限設成<br>ていただくようお願い<br>メールアドレス<br>会社名 | Eを行っている場合、「e-survey.g<br>いします。       | o.jp」からのメールを受信可能な状態に設定し<br>(半角60文字以内)<br>(全半角60文字以内) |

#### 2.2 連絡先情報の確認

メールアドレスや会社名に誤りがないか確認し、「調査票一覧へ」をクリックします。変更する場合は、「連絡先変更へ」をクリックします。

| 連絡先情報の確認                                  |                                                                          |
|-------------------------------------------|--------------------------------------------------------------------------|
| 登録いただいた                                   | <ールアドレスに確認メールを送信しました。                                                    |
| 車絡先情報                                     |                                                                          |
| 登録いただいた連絡先情<br>確認いただき、よろしけ<br>表示内容に変更がある場 | 報は以下のとおりです。<br>れば、「調査票一覧へ」ボタンをクリックしてください。<br>合には、「連絡先変更へ」ボタンをクリックしてください。 |
| メールアドレス                                   | XXXXX-XX@XXX.XX.XX                                                       |
| 会社名                                       |                                                                          |
|                                           | 連絡先変更へ 調査票一覧へ                                                            |

## 3. 調査票のダウンロード

■調査票の一覧が表示される場合 →「3.1調査票の一覧」へお進みください。
 ■実施時期の選択が表示される場合 →「3.2 実施時期一覧」へお進みください。

#### 3.1 調査票の一覧

回答する調査票を選択し、「一括ダウンロード」をクリックします。
 ※チェックボックスが存在しない場合は回答する調査票名称をクリックします。

| 調査           | 霊の一覧             |                 |         |            |      |        |            |
|--------------|------------------|-----------------|---------|------------|------|--------|------------|
| <u> 1/27</u> | ード・連絡先情報の変       | 更               | ſ       | 「選択」(      | こチェ  | ックを入   | れると、       |
| 注意           | <u>ま事項</u>       |                 | (       | このホタン      | ンが表示 | 下されま   | <b>ब</b> ॰ |
| 経済の          | 産業省月次統計調         | 査(生動・石油消費・商動・サー | ービス動態・  | 予測)        |      |        |            |
| 回答す          | る電子調査票をクリッ       | クしてください。        |         |            |      |        |            |
| □ 選択         | 「可能な電子調査票をす      | 「べて選択/解除        |         |            | /    |        |            |
| 選択           | <u>実施時期</u>      | <u>電子調査票</u> ?  | ファイル形式  | 提出期限       | 状況   | 回答日時   | 参考資料等      |
| D            | METI 2024<br>年1月 |                 | Excel形式 | 2025-03-07 | 未回答  |        |            |
|              | METI 2024<br>年1月 |                 | Excel形式 | 2025-03-07 | 未回答  |        |            |
|              |                  |                 |         | 舌ダウンロード    | 調査回答 | ファイルの一 | 括送信画面へ     |

②「保存」をクリックします。(ブラウザの設定により表示が異なる場合があります。)

| 🦁 名前を付けて保存                                   |                                    |     |   |          |       | ×      |
|----------------------------------------------|------------------------------------|-----|---|----------|-------|--------|
| $\leftarrow \rightarrow \ \cdot \ \uparrow $ | > PC > ダウンロ−ド                      | ~ ē | 9 | ダウンロードの検 | 读     |        |
| ファイル名(N):                                    | e-survey20220721042619.zip         |     |   |          |       | ~      |
| ファイルの種類(T): (                                | Compressed (zipped) Folder (*.zip) |     |   |          |       | $\sim$ |
| ✔ フォルダーの参照(B)                                |                                    |     |   | 保存(S)    | キャンセル |        |

※「ファイル名(N)」をクリックすることで、別の名前を付けて保存することも 可能です。

※保存場所をお使いの PC のローカルドライブにしていただくか、ダウンロード 後にローカルドライブにコピーしてからファイルを開くようにしていただくこ とをお勧めいたします。 ③ 保存した ZIP ファイルを選択します。
 複数の調査票を一括してダウンロードした場合は ZIP ファイルが保存されていますので、解凍します。

| <ul> <li>↓ □</li> <li>↓ □</li> <li>↓ □<th></th><th>- □ ×<br/>~ ?</th></li></ul> |                  | - □ ×<br>~ ?      |
|----------------------------------------------------------------------------------------------------|------------------|-------------------|
| ← → * ↑ ↓ > PC > ダウンロ * ひ Ø ダウンロードの検索                                                                                                    |                  |                   |
| ▲ クイック アクセス 名前                                                                                                    | 更新日時             | 種類                |
| <ul> <li>✓ ■ PC</li> <li>&gt; ③ 3D オブジェクト</li> <li>● dov/n ド</li> </ul>                                                                                                    | 2022/07/21 16:35 | 圧縮 (zip 形式) フォルダー |
| <ul> <li>&gt; ■ デスクトップ</li> </ul>                                                                                                    |                  |                   |

④ ダウンロードした調査票(Excel)が表示されます。

| <ul> <li>↓ ○</li> <li>↓ -  ダウンロード</li> <li>ファイル</li> <li>ホーム</li> <li>共有</li> <li>表示</li> </ul> |                                                                                                    |                                      | - □ ×<br>~ ?                                               |
|-------------------------------------------------------------------------------------------------|----------------------------------------------------------------------------------------------------|--------------------------------------|------------------------------------------------------------|
| ← → ヾ ↑ ↓ > PC > ダウンロ                                                                           | <ul> <li>✔ ひ 夕 ダウンロードの検索</li> </ul>                                                                    |                                      |                                                            |
| ▲ クイック アクセス                                                                                     | 名前                                                                                                    | ~<br>更新日時                            | 種類                                                         |
| <ul><li>PC</li><li>3D オブジェクト</li></ul>                                                          | <ul> <li>■ 005502920001_20220302_TEST202217.x</li> <li>■ 005502920001_20220303_TEST202217.x</li> </ul> | 2022/07/21 16:34<br>2022/07/21 16:34 | Microsoft Excel マクロ有効ワークシート<br>Microsoft Excel マクロ有効ワークシート |
| <ul> <li>↓ ダウンロード</li> <li>■ デスクトップ</li> </ul>                                                  | 005502920001_20220304_TEST202217.x                                                                     | 2022/07/21 16:34                     | Microsoft Excel マクロ有効ワークシート                                |

「4. 調査票の入力」へお進みください。

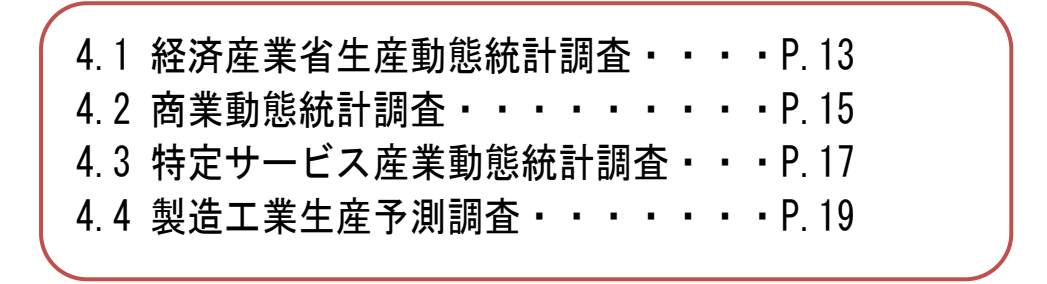

### 3.2 実施時期一覧

#### ① 回答する実施時期をクリックします。

| 調査実施時期の選択                                                                                         |                              |
|---------------------------------------------------------------------------------------------------|------------------------------|
| 実施時期一覧                                                                                            |                              |
| ー<br>下記の一覧は、現在、ダウンロードが可能な調査票を調査の実施時期ごとにまとめて表示しています。<br>実施時期名称のリンクをクリックすると、ダウンロード可能な調査票の一覧が表示されます。 |                              |
| 指定ページを表示                                                                                          | 2 件中 1 - 2 件表示<br>最初 前 1次 最後 |
| 実施時期                                                                                              |                              |
| <u>METI 2024年1月</u>                                                                               |                              |
| <u>METI 2024年2月</u>                                                                               |                              |

#### ② 回答する調査票を選択し、「一括ダウンロード」をクリックします。

|    | する電子調査票を<br>子調査票の絞り<br>R可能な電子調査 | 2 7 4 1 7<br>2 クリックしてくだ<br>り込み 0<br>二<br>票をすべて選択/ | さい。<br><sup></sup><br>解除    | 調査票の<br>絞り込A            | D種類や提<br>しだ表示も | 出状況な。<br>可能です。 | どを<br>,<br>- ッ <sub>を表示</sub> | 6 件中 :<br>最初 育 | 1 - 6 件表示<br>〕 1次 最後 |
|----|---------------------------------|---------------------------------------------------|-----------------------------|-------------------------|----------------|----------------|-------------------------------|----------------|----------------------|
| 選択 | 調査対象者ID                         | 名称                                                | 電子調査票                       | ?                       | ファイル形式         | 提出期限           | 状況                            | 回答日時           | 参考資料等                |
|    | YOSOKU000<br>6                  | 0700342<br>012                                    | 业 <u>令和6年製造</u><br>査調査票(Exc | <u>工業予測調</u><br>: e l ) | Excel形式        | 2025-03-07     | 未回答                           |                |                      |
|    | YOSOKU000<br>6                  | 0700342<br>012                                    |                             | <u>80二ッ</u><br> 報       | Excel形式        | 2025-03-07     | 未回答                           |                |                      |
|    | YOSOKU000<br>7                  | 2201000<br>544 〇工場                                | 业 <u>令和6年製造</u><br>査調査票(Exc | <u>工業予測調</u><br>: e 1 ) | Excel形式        | 2025-03-07     | 未回答                           |                |                      |
|    | YOSOKU000<br>7                  | 2201000<br>544 <u>〇</u> 工場                        | <u> </u>                    | 95紙おむ                   | Excel形式        | 2025-03-07     | 未回答                           |                |                      |
|    |                                 |                                                   |                             | 一括ダウ                    | シロード 調査        | 実施時期選択へ        | 調査回答                          | ファイルの-         | 括送信画面へ               |

「保存」をクリックします。(ブラウザの設定により表示が異なる場合があります。)
 ※「ファイル名(N)」をクリックすることで、別の名前を付けて保存することも可能です。

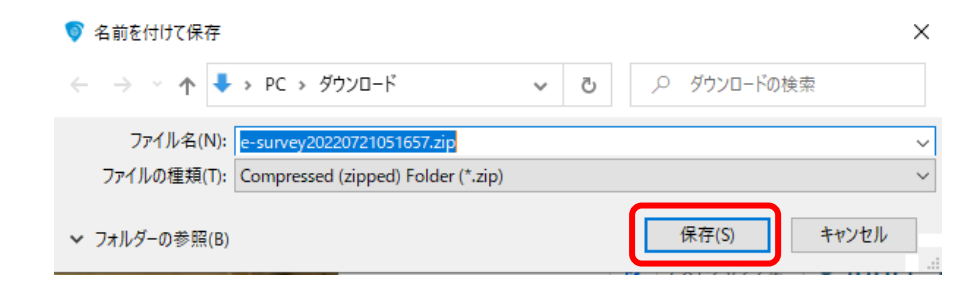

| ~ <b>?</b>        |
|-------------------|
| <u> </u>          |
| -                 |
| ` <b>_</b>        |
|                   |
|                   |
|                   |
|                   |
|                   |
| ×                 |
| ~ ?               |
|                   |
| 4                 |
|                   |
|                   |
|                   |
|                   |
|                   |
|                   |
|                   |
|                   |
|                   |
| クロ有効ワークシート        |
| 1 - 13 M3 1 1 1 1 |
|                   |
|                   |
|                   |
|                   |

4.1 経済産業省生産動態統計調査・・・・P.13
4.2 商業動態統計調査・・・・・・・・P.15
4.3 特定サービス産業動態統計調査・・・P.17
4.4 製造工業生産予測調査・・・・・・P.19

## 4. 調査票の入力

#### 4.1 経済産業省生産動態統計調査 (画面例:ニット・衣服縫製品月報)

- ① 保存した調査票(Excel)を開き、「編集を有効にする」をクリックします。
- ② 「コンテンツの有効化」をクリックします。
- ③ 企業情報欄に変更がある場合は修正してください。※送信は、回答データの入力まで終わってから行ってください。
- ④ 「調査票へ」をクリックし、データシートへ移動します。

| ファイル        | ホ−ム           | 挿入 ペー     | ジレイアウト 数式      | こ データ 校閲    | 表示  ^     | ルプ Acroba             | t 🛛 実行した | い作業を入力して  | ください            |                                           |           |     |       | A. 共有                                                                                                    |      |
|-------------|---------------|-----------|----------------|-------------|-----------|-----------------------|----------|-----------|-----------------|-------------------------------------------|-----------|-----|-------|----------------------------------------------------------------------------------------------------|------|
| 1 保護        | <b>質ビュー</b> 注 | 注意ーインターネッ | トから入手したファイル    | は、ウイルスに感染して | ている可能性が   | あります。編集する             | 必要がなければ、 | 保護ビューのままに | しておくことをお勧め      | めします。 編                                   | 集を有効にする(E | )   |       | A ##<br>×<br>↓<br>↓<br>↓<br>↓<br>↓<br>↓<br>↓<br>↓<br>↓<br>↓<br>↓<br>↓<br>↓                                          |      |
| E9          | -             | × •       | √ fx           |             |           | (                     | の        |           |                 |                                           |           |     |       | Яжя<br>×<br>×<br>Яжя<br>,<br>,<br>,<br>,<br>,<br>,<br>,<br>,<br>,<br>,<br>,<br>,<br>,<br>,<br>,<br>,<br>,<br>,<br>, |      |
| A 1         | ファイル          | レホーム お    | <br>挿入 ページ レイア | ウト 数式 デー    | -9 校閲     | 表示へ                   | bat      | ♀ 実行したい作  | へ」<br>業を入力してくださ | in la la la la la la la la la la la la la | kit u l   | N I | u I v | 8                                                                                                    | ♀ 共有 |
| 2 3         | 🤳 t           | 2キュリティの警告 | 一部のアクティブコン     | ッテンツが無効にされま | した。クリックする | ると詳細が表示され             | います。 コンラ | テンツの有効化   |                 |                                           |           |     |       |                                                                                                    | ×    |
| 4<br>5<br>6 | E13           | -         | ×              | 6r          |           |                       |          |           |                 |                                           |           |     |       |                                                                                                    | ~    |
| 7           | A 1           | BCD       |                | E           |           | FGH                   | I J      | KL        | M NO            | P C                                       | R         | STU | V W   | X                                                                                                    | 1    |
|             | 2             |           |                |             |           | 経済産業                  | 〔省生産動    | 態統計調      | 査               | (4)                                       | 調査票へ      |     |       |                                                                                                    |      |
|             | 4 5           |           |                |             | Ξ         | ニット・                  | ・衣服約     | 全製品月      | <u>   報</u>     | -                                         |           |     |       |                                                                                                    |      |
|             | 6<br>7<br>8   |           |                |             | (         |                       | 年        | 月分)       |                 |                                           |           | _   |       |                                                                                                    |      |
| (:          | 3)            | 企業名       |                |             |           | 本 社 又 は<br>本 店 所 在 地  | (〒       | ) 電話(     | -               | -                                         | -         | )   |       |                                                                                                    |      |
| e e         | 12            | 事業所名      |                |             |           | 事業所<br>所在地            | (〒       | )         |                 |                                           |           |     |       |                                                                                                    |      |
|             | 13            | 報告者の 氏名   |                |             |           | 作成者の<br>所属部署名<br>及び氏名 | 所属部署名    | 電話(       | —<br>氏<br>名     | -                                         | -         |     |       |                                                                                                    |      |
|             | 15<br>16      |           |                | P -         |           | 統計調査番号                | 調査票番号    | 年         | 月分              | 争莱所                                       | 蕃号        |     |       |                                                                                                    |      |
|             |               |           |                |             |           | 1                     | 1        |           |                 | SD THE REF LINE                           | 空理要方      |     |       |                                                                                                    |      |
|             | 17            |           |                |             |           |                       |          |           |                 | BPAIL N 3 PR                              |           |     |       |                                                                                                    |      |

 $(\Pi)$ 

⑤ データシート内へ入力します。
※1 表示されているデータがクリア(全消去)されます。
※2 回答データを下段の当月値欄に整数で入力します。
※3 備考を入力する場合は、全角 200 文字以内で入力します。
※4 報告年月日を「YY」「MM」「DD」で入力します。
※5「回答データのみ保存」でパソコン等へ保存した XML データを読み込む

ことができます。

⑥変動要因がある場合は、チェックします。

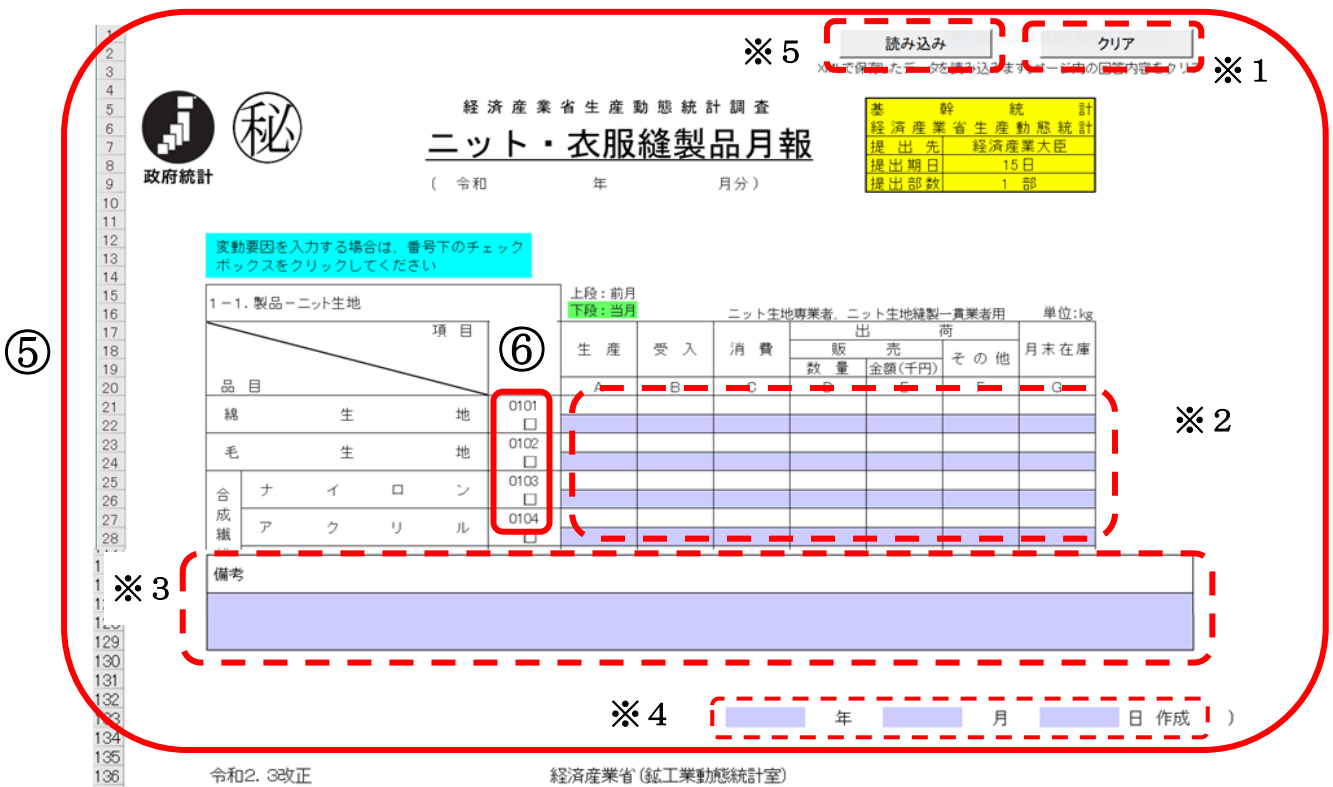

#### ⑦チェックした品目の変動要因を、プルダウンから選択します。

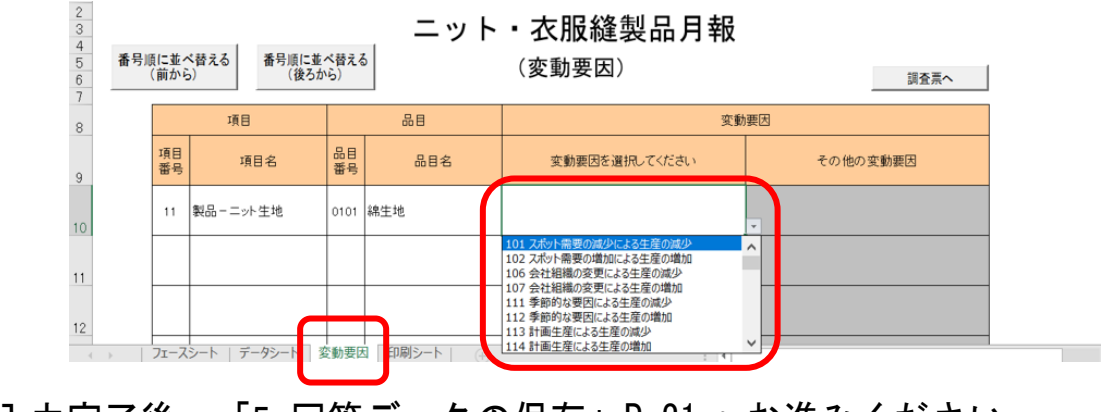

| 4.2 商業動態統計調査                                                                                                    | (画面例:一般事業所用【乙】)                                                                                                    |
|----------------------------------------------------------------------------------------------------|----------------------------------------------------------------------------------------------------|
| <ol> <li>保存した調査票(Excel)を開き、「編</li> <li>「コンテンツの有効化」をクリックし</li> <li>企業情報欄に変更がある場合は修正し</li> </ol>                                                                                                    | 集を有効にする」をクリックします。<br>します。<br>してください。                                                                                                    |
|                                                                                                    | ノラしから1] ラしくたさい。<br>++                                                                                                    |
|                                                                                                    | ンより。<br>トナ                                                                                                    |
| <ul> <li>i詞 百 示 ぞ 八 万 9 る 」 ぞ ク り ツ ク し さ</li> <li>アイル ホーム 挿入 ページレイアウト 数式 データ 校閲 表示 間</li> <li>保護ビュー 注意ーインターネットから入手したファイルは、ウイルスに感染している可能性があります。編</li> <li>A34 ファイル ホーム 挿入 ページレイアウト 数式 デ・</li> <li>A1 ・ : メ ・ チ</li> <li>A1 ・ : メ ・ チ</li> <li>A1 ・ : メ ・ チ</li> <li>A B C D E F</li> </ul> | F 9 o         発 ACROBAT Q 実行したい作業を入力してください         生まする必要がなければ、保護ビューのままにしておくことをお勧めします。         編集を有効にする(E)         ータ 校閲 表示 ACROBAT Q 実行したい作業を入力してくださ         クリックすると詳細が表示されます。         コンテンツの有効化         G       H         J       K         L       M |
| ○     2       7     3       9     4       9     4       12     5       0     4       12     6       12     6       13     7       14     7       14     7       15     7       16     7       17     11                                                                                    | 統計調査     乙       調査票        美所用)        提出生態        提出        提出        提出        現金票                                                                                                    |
| 18     12     ①企業・事業所に関する情報       13     企業名       13     事業所名       14     事業所       15     郵業所       16     所在地       17     電話番号                                                                                                    | 3                                                                                                    |
| 18<br>19 ●報告者(代表者)<br>20 氏名                                                                                                    |                                                                                                    |
| 21<br>22 ●この調査票の内容を照会されたとき答えることのできる<br>28 所属名                                                                                                    | Δ                                                                                                    |
| 20<br>24<br>氏名<br>25<br>電話番号<br>-                                                                                                    | -                                                                                                    |
| 28<br>27 ●報告内容等<br>28 年月分                                                                                                    | //1                                                                                                    |
| 29 報告年月日<br>30                                                                                                    | (4)                                                                                                    |
| <ul> <li>31</li> <li>32 ★この調査は統計法に基づく基幹統計調査です。</li> <li>33</li> </ul>                                                                                                    |                                                                                                    |
| 34 ★この調査により報告された記人内容は、統計法により約<br>35<br>36 ★電子調査票の操作方法について「操作方法」を参照して                                                                                                    | が密かり未護されます。<br>こください。                                                                                                    |
| 37<br>38 ★記入に当たっては記入注意(下記URL)を参照してくだる<br>39 https://www.metign.in/statistics/tvo/sv                                                                                                    | ۶۱.<br>oudou/saiyo.html#menu07                                                                                                    |
| 41     3     調査票を入力する     (5)                                                                                                    |                                                                                                    |
| 43        44                                                                                                    |                                                                                                    |
| 45     表紙     調査票(毎月用)     操作方法                                                                                                    | ÷ : •                                                                                                    |
|                                                                                                    |                                                                                                    |

⑥ 背景に色がついた欄に整数で入力します。

※1 変動要因がある場合は入力します。

※2 備考を入力する場合は、全角 200 文字以内で入力します。

※3「回答データのみ保存」でパソコン等へ保存した XML データを読み込む ことができます。

|                      |                              | _             | *       | 3        |                           | _       | _   |               |                   |               |              |                         |                     |                   |              |                |       |     |
|----------------------|------------------------------|---------------|---------|----------|---------------------------|---------|-----|---------------|-------------------|---------------|--------------|-------------------------|---------------------|-------------------|--------------|----------------|-------|-----|
| 2                    |                              |               | 売み      | 込        | み                         |         | 1   | 調査            | 查票全体              | 保存            |              | 答デー                     | タのみ                 | <b>呆存</b>         |              | 送信             | 5     |     |
| 4<br>5  :<br>6       | ⊔ <mark>×w</mark> ■で<br>ゴ読み込 | 1保1子し<br>しみます | Case 1: | <u>.</u> | <del>7</del> - <b>7</b> 2 | 2077-   |     | 查票全体<br>如作方法」 | をEXCELファイルと<br>参照 | して保存します。      | -人:<br>そ(    | り内容をXMLデータ<br>D後の操作は「操作 | タンして保存しま<br>「「方法」参照 | <b>इ</b> .        |              | 客 データを送付       | 言します。 |     |
| 7 8                  |                              |               |         |          |                           |         |     |               |                   | 20204         | <b></b> ≢1,5 | 分                       |                     |                   |              |                |       |     |
| 0<br>1<br>2 <b>2</b> | . 商品                         | 調売            | 額       | 調査       | 行の                        | 商品販     | 売額の | 合計を調          | 己入してください。         | 「¥」記号は作       | けない          | でください。〔単何               | 位:万円。消              | 費税額を              | 含む。)         |                |       | *   |
| 3<br> 4<br> 5<br> 6  |                              | 商             |         | B)       | <b>Q</b>                  | 売       | 額   | 番号<br>0101    | A 月間和<br>(入       | 商品販売額<br>(力欄) |              | 前月商品<br>(前回プレ           | 品販売額<br>/プリント)      | 1                 | <br>変動<br>(自 | 要因記入創<br>自入力)  | 4     | *   |
| 17<br>18<br>19       |                              |               |         |          |                           |         |     |               |                   |               |              | 参考表示です                  | 。このエクセ              | ル <sup>で</sup> 前月 | 値の提出・        | 修正はで           | きません。 | i   |
| 0 <b>3</b>           | .月末                          | ₹従業           | 者数      | 〔単       | 位:                        | LL<br>ک |     |               |                   |               |              |                         |                     | 1                 |              |                |       | ١., |
| 2<br>3<br>1          |                              | 月             | 末       | 従        | 業                         | 者       | 数   | 番号<br>0201    | A 月末<br>(入        | (従業者数<br>(力欄) |              | 前月末従<br>(前回ブレ           | É業者数<br>/ブリント)      |                   | 変動<br>(自     | 要因記入机<br>目由入力) | H.    |     |
| 5                    |                              |               |         |          |                           |         |     |               |                   |               |              | -参考表示です                 | 。このエクセ              | ルで前月              | きの提出・        | 修正は義           | きません。 |     |
| /<br>8 備             | 洘                            | _             |         | _        |                           | _       | _   | 今月の           | D報告値へのコ           | メントがあれに       | 〔入力          | してください                  |                     |                   |              |                |       |     |
| <b>€ 2</b>           |                              | _             | _       | _        |                           | _       | _   |               |                   |               | _            |                         |                     |                   |              |                |       |     |
| 4<br>5<br>6<br>7     |                              |               |         |          |                           |         |     |               | _                 |               |              |                         |                     |                   |              | _              | _     | ;   |
|                      | ÷                            |               | 表紙      | 紙        | 調査                        | §票(     | 毎月用 | )             | 操作方法              | ÷             |              |                         |                     |                   | :            | 4              |       |     |

入力完了後、「5.回答データの保存」P.21 へお進みください。

### 4.3 特定サービス産業動態統計調査

(画面例:学習塾調査票)

- ① 保存した調査票(Excel)を開き、「編集を有効にする」をクリックします。
- ② 「コンテンツの有効化」をクリックします。
- ③ 回答データを下段の当月値欄に整数で入力します。
- ④ 変動要因がある場合は、チェックします。

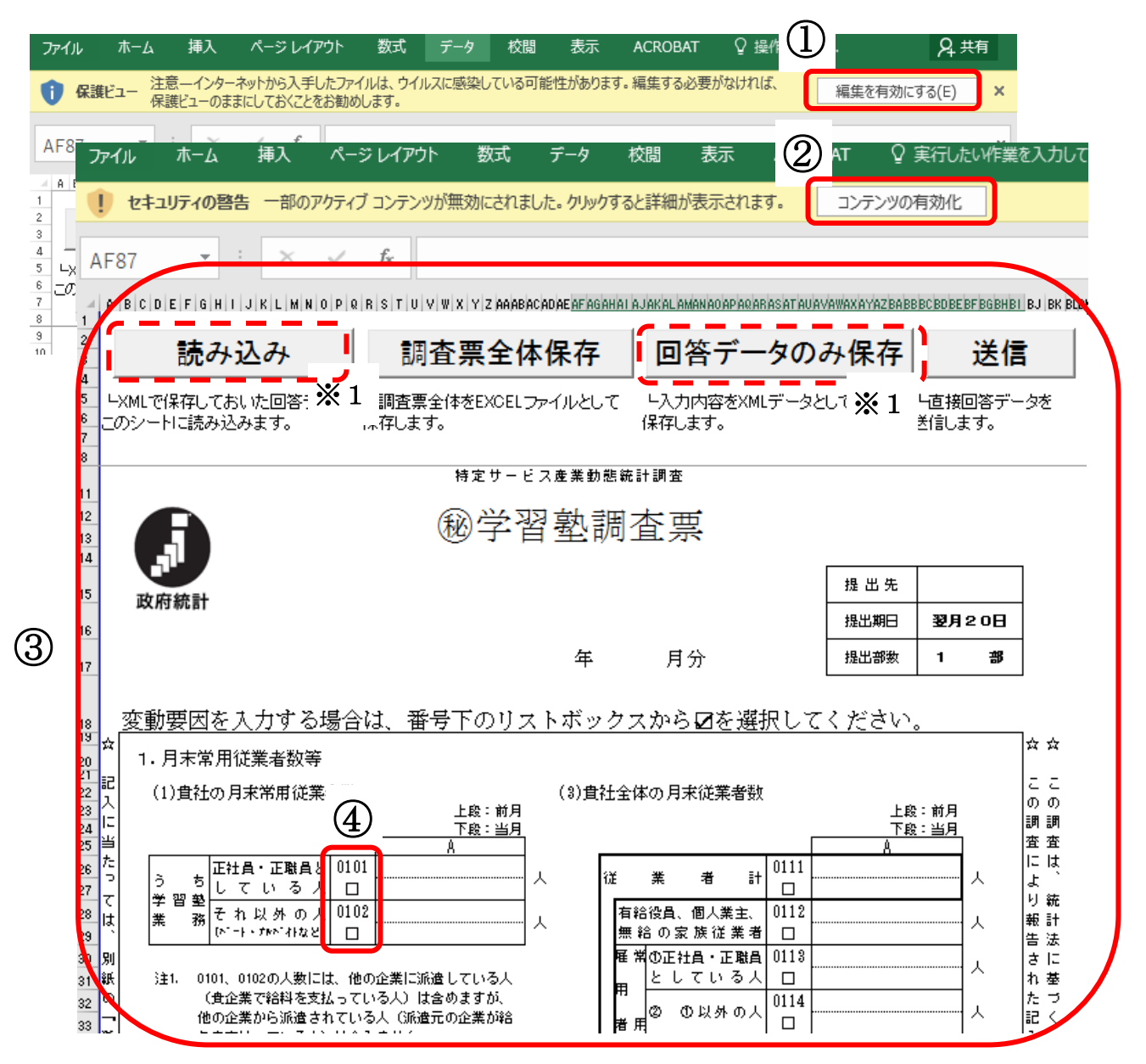

※1入力内容を「回答データのみ保存」でパソコン等へ一時保存できます。再度読み込 みたいときは「読み込み」で読み込むことができます。 ⑤ チェックした場合は、以下の画面に遷移します。
 ※2 変動要因を入力する場合は、全角 200 文字以内で入力します。
 ※3 削除したい場合は、前の画面の④変動要因リストボックスのチェックを外してください。

| 100<br>101<br>102<br>103 |      |                 |      | 秘学                | 習塾調査票<br><sup>(変動要因)</sup>   |          |
|--------------------------|------|-----------------|------|-------------------|------------------------------|----------|
| 104                      |      | 項目名             |      | 品目                | 変動                           | 要因       |
| 105                      | 項目番号 | 項目名             | 出目舞号 | 品目名               | 変動要因を選択してください                | その他の変動要因 |
| 106                      | 11   | 査社の月末常用従<br>業者数 | 0101 | 正社員・正職員として<br>いる人 | 999 その他の変動要因(右に記載してく<br>ださい) |          |
| 107                      |      |                 |      |                   |                              |          |

⑥ 備考欄を入力する場合は、全角 200 文字以内で入力します。

| 78 |    |                                                   |     |
|----|----|---------------------------------------------------|-----|
| 80 | 備考 | ( 前年同月、前月に比べて状況に著しい変化があった場合には、その状況を具体的に記入してください。) |     |
| 01 |    |                                                   |     |
| 81 |    |                                                   |     |
| 82 |    |                                                   |     |
| 83 |    |                                                   |     |
| 84 |    |                                                   | I • |
|    |    |                                                   |     |

⑦ 企業情報欄に変更がある場合は修正してください。

| 84 |    |          |   |      |             |         |    |     |    |        |             |      |    |   |    |   |      |   |   |   |   |   |   |
|----|----|----------|---|------|-------------|---------|----|-----|----|--------|-------------|------|----|---|----|---|------|---|---|---|---|---|---|
| 85 | [] |          |   |      |             |         |    |     |    |        |             |      | (∓ |   |    | ) | 電話   | ( | - |   | - |   | ) |
| 86 |    | 企業名      |   |      |             |         |    |     |    | 本社     | t ע         | . tt |    |   |    |   |      |   |   |   |   |   |   |
| 87 |    | (学習塾の名称) |   |      |             |         |    |     |    | 本店     | 所ィ          | ±地   |    |   |    |   |      |   |   |   |   |   |   |
| 88 |    |          |   |      |             |         |    |     |    |        |             |      |    |   |    |   |      |   |   |   |   |   |   |
| 89 |    |          |   |      |             |         |    |     |    | 作五     | 1 君         | ۰ø   |    |   |    |   | 電話   | ( | _ |   | _ |   | ) |
| 90 |    | 報告者の氏名   |   |      |             |         |    |     |    | 所属     | 。<br>部<br>第 | 書名   |    |   |    |   |      |   |   |   |   |   |   |
| 91 | V  |          |   |      |             |         |    |     |    | 及て     | ۶E          | :名   |    |   |    |   |      |   |   |   |   |   |   |
| 92 |    |          |   |      | _           |         |    | _   |    |        |             |      |    |   |    |   |      |   |   |   |   |   |   |
| 93 | (  | 年        | 月 | 日作成) | <br>875 = J | LERZISS |    | =#  | ᇒᅖ | -<br>- |             |      | ケ  |   | Д  |   |      | 亊 | 業 | 所 | 番 | 号 |   |
| 94 |    |          |   |      | ATCS        |         | ₽₽ | 리카이 | ΞŦ | (85    |             |      | 4  | Я | 37 |   | 都道府県 | í | 整 | 理 | 番 | 号 |   |
| 95 |    |          |   |      | 1           | 0       | 7  | 0   | 0  | E      | 0           |      |    |   |    |   |      |   |   |   |   |   |   |
| 96 |    |          |   |      | 1 T         | U       | 1  | יטן | U  | Э      | 9           |      |    |   |    |   |      |   |   |   |   |   |   |

入力完了後、「5.回答データの保存」P.21 へお進みください。

### 4.4 製造工業生産予測調査

① 保存した調査票(Excel)を開き、「編集を有効にする」をクリックします。
 ② 「コンテンツの有効化」をクリックします。

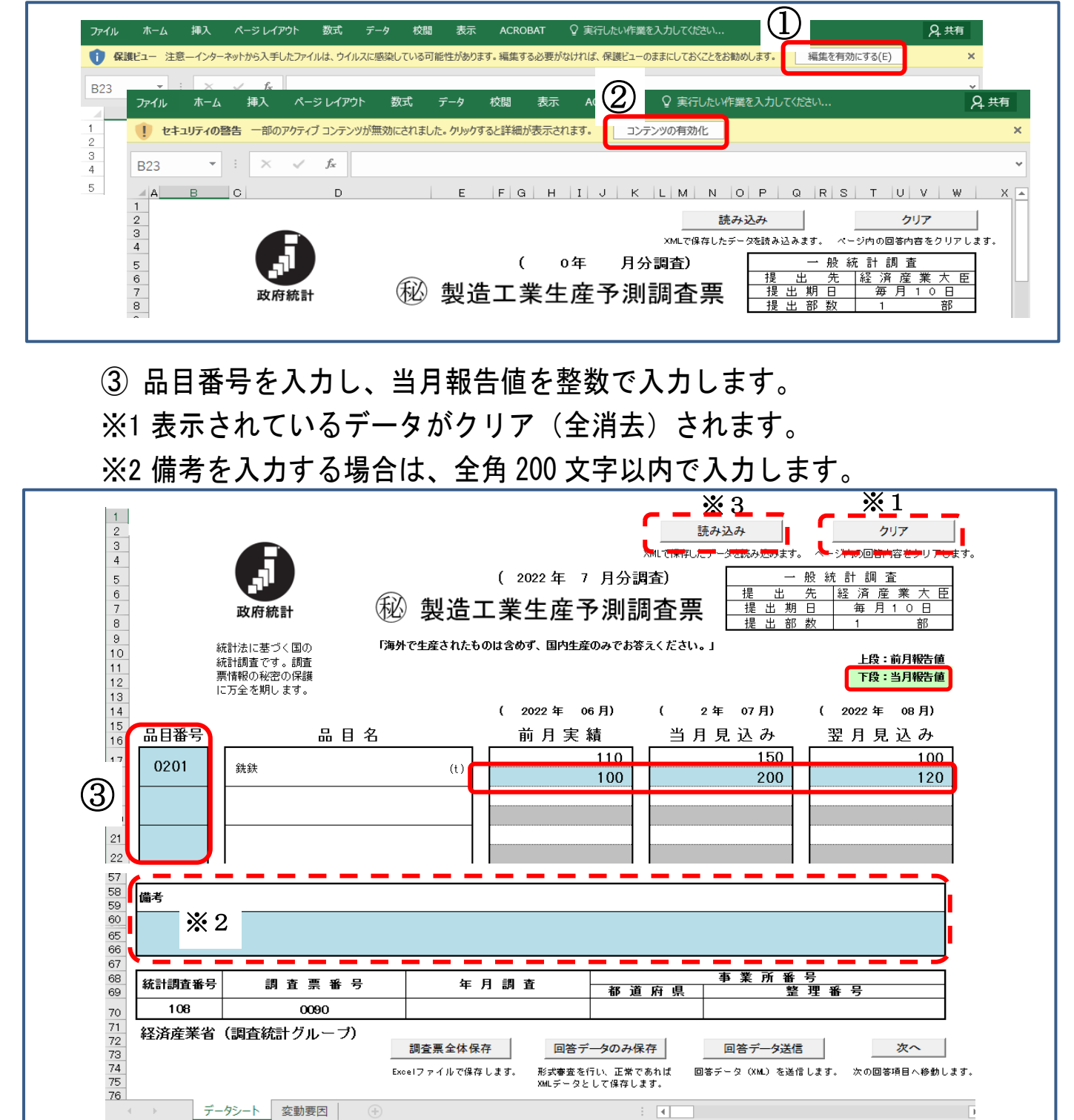

※3「回答データのみ保存」でパソコン等へ保存している場合は、「読み込み」ボタンで XML データを読み込むことができます。

④ 変動要因がある場合は、変動要因シートに入力します。
 ※1 データシートの値を元に自動で計算されます。
 ※2 プルダウンからリストを選択し、F2 キーを押すと編集できます。

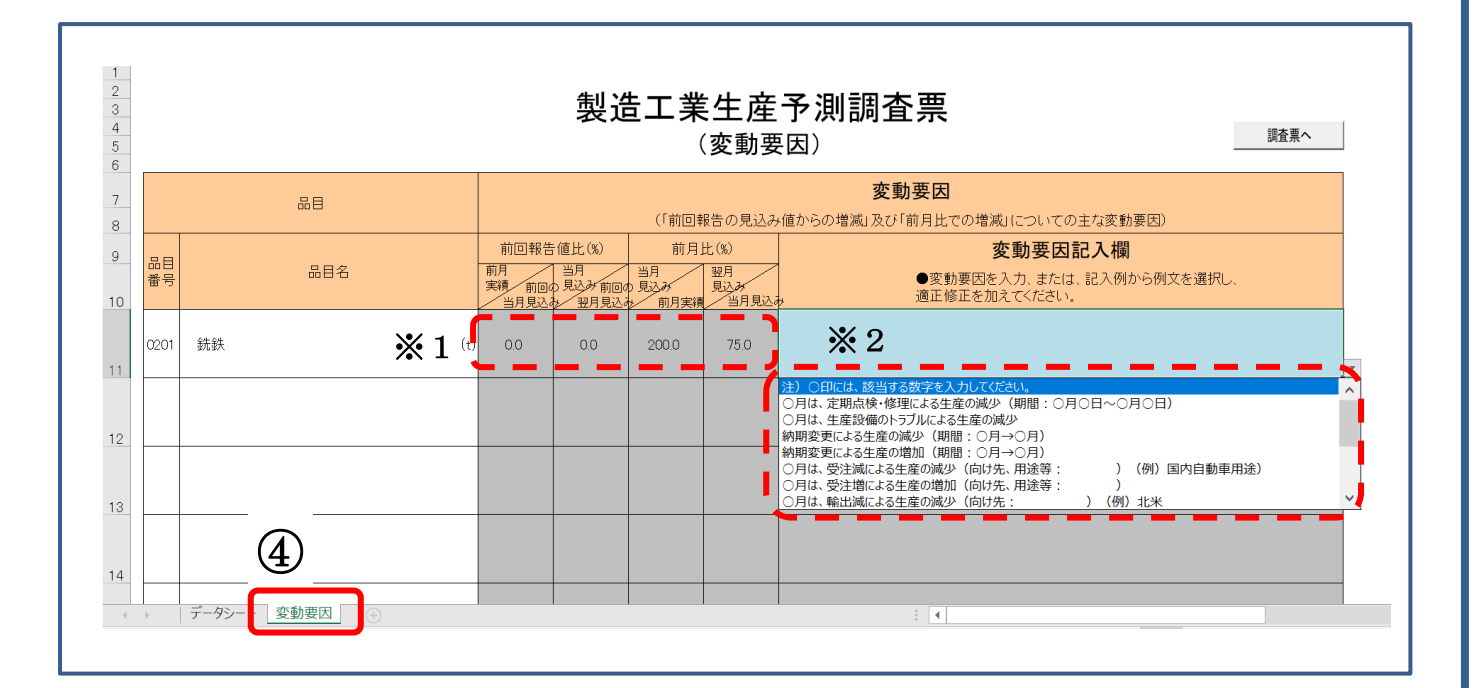

入力完了後、「5.回答データの保存」P.21 へお進みください。

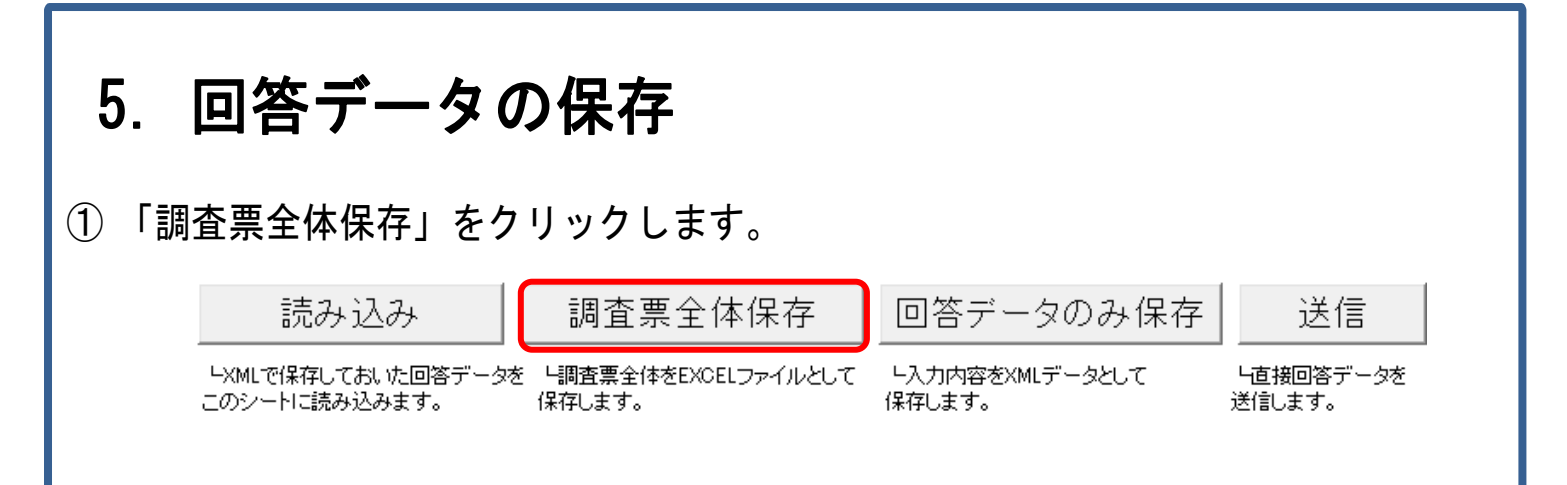

### ② 管理しやすいファイル名(日付や調査月など)にして、「保存」をクリックします。

| → ✓ ↑ 🛗 > PC > ドキュメン       | ٢                   | ~ 2                                     | 5 ドキュメントの検索      |         |
|----------------------------|---------------------|-----------------------------------------|------------------|---------|
| 整理 ▼ 新しいフォルダー              |                     |                                         |                  | == -    |
|                            | ^                   | 名前 ^                                    | 更新日時             | 種類      |
| 📌 クイック アクセス                |                     | 人 火夕定義27991311                          | 2023/11/01 16:10 | ファイル フォ |
| 🔜 デスクトップ                   | *                   |                                         | 2023/11/01 16:10 | ファイルフォ  |
| 🟥 ドキュメント                   | *                   | 超過業務料金明細表_20230203                      | 2023/11/01 16:10 | ファイル フ: |
| 📰 ピクチャ                     | *                   | 補足資料                                    | 2023/11/01 16:10 | ファイルフォ  |
| OneDrive - Personal        |                     | 運用管理支援報告(2024年3月)                       | 2024/04/05 17:59 | ファイルフ   |
|                            |                     | 📙 画面制御関係DBについて                          | 2024/03/05 20:51 | ファイル フ: |
| PC                         |                     | 🔂 ファイルリスト作成マクロ_ListDir のコピー.xlsm        | 2024/03/28 17:41 | ファイル フ: |
| 🕹 ダウンロード                   |                     | 📭 項目定義設計書.xlsm                          | 2023/07/12 9:45  | ファイル フ: |
| 📃 デスクトップ                   |                     | 005503044295_20231213_YOSOKU0008_R.xlsm | 2024/03/25 19:52 | ファイル フ: |
| 🚆 ドキュメント                   |                     | 🔂 【石油等消費動態統計調査票】0110Excel調査票_第7         | 2019/12/05 15:16 | ファイル フ: |
| ファイル名(N): 005503049810_202 | 401_A123456789.xlsm | 1                                       |                  |         |
| ファイルの種類(T): 電子調査票 (*.xlsn  | i)                  |                                         |                  |         |
| 作成者:                       |                     | タグ: タグの追加 タイトル: タイト                     | レの追加             |         |
|                            |                     |                                         |                  |         |
| > フォルダーの非素示                |                     |                                         | 保存(S)            | キャンヤル   |

## 6. 回答データの送信

■調査票(Excel)内から送信する場合
 →「6.1 個別送信」へお進みください。

■XML 形式で保存したファイルをアップロードする場合
 →「6.2 一括送信」へお進みください。

#### 6.1 個別送信

① 「送信」をクリックします。

| 読み込み              | 調査票全体保存               | 回答データのみ保存       | 送信        |
|-------------------|-----------------------|-----------------|-----------|
| LXMLで保存しておいた回答データ | を 「調査票全体をEXCELファイルとして | ー入力内容をXMLデータとして | └直接回答データを |
| このシートに読み込みます。     | 保存します。                | 保存します。          | 送信します。    |

② パスワード(旧呼称、確認コード)を入力し、「送信」をクリックします。
 ※パスワードはログイン時(初回ログイン時の場合は変更後パスワード)と同じものです。

| パスワードの入力   | ×  |
|------------|----|
| 政府統計コード:   |    |
| 調査対象者ID:   |    |
| パスワード:     |    |
| □ パスワードを表示 |    |
| 送信         | 中断 |

※連絡先情報でメールアドレスを登録すると、受付状況メールが届きます。 (P.8 参照)

### 6.2 一括送信

#### ① 「回答データのみ保存」をクリックし、XML データとして保存します。

|   |             | 読み込み                                | 調査票全体保存                         | 回答データのみ保存                 | 送信                       |
|---|-------------|-------------------------------------|---------------------------------|---------------------------|--------------------------|
|   |             | LXMLで保存しておいた回答データを<br>このシートに読み込みます。 | - 「調査票全体をEXCELファイルとして<br>保存します。 | ー入力内容をXMLデータとして<br>保存します。 | ー<br>「直接回答データを<br>送信します。 |
| 2 | 調査<br>※フ    | 票の一覧画面で、<br>ジラウザを閉じている              | 「調査回答ファイルの<br>る場合は、再度ログイ        | )一括送信」をクリッ<br>ンしてください。    | クします。                    |
|   | 調査          | 語の一覧                                |                                 |                           |                          |
|   | <u> パス:</u> | フード・連絡先情報の変更                        |                                 |                           |                          |
|   | 注           | <u>意事項</u>                          |                                 |                           |                          |
|   | 経済          | 産業省月次統計調査(生動・                       | 石油消費・商動・サービス動                   | 態・予測)                     |                          |
|   | 回答?         | する電子調査票をクリックしてくださ                   | い。                              |                           |                          |
|   | □選          | 択可能な電子調査票をすべて選択/館                   | 踪                               |                           |                          |

| 選択 | 実施時期            | 電子                                   | 調査票 ?      | ファイル形式  | 也 提出期限     | <u>状況</u> | 回答日時   | 参考資料等  |
|----|-----------------|--------------------------------------|------------|---------|------------|-----------|--------|--------|
|    | METI 202<br>年1月 | .4 <u>● 令和6年製資</u><br><u>(Excel)</u> | 告工業予測調査調査票 | Excel形式 | 2025-03-07 | 未回答       |        |        |
|    | METI 202<br>年1月 | 4 <u> </u>                           | 295紙おむつ月報  | Excel形式 | 2025-03-07 | 未回答       |        |        |
|    |                 |                                      |            |         | 一括ダウンロード   | 調査回答;     | ファイルの一 | 括送信画面へ |

③ 「ファイルを選択」をクリックします。(ブラウザの設定により表示が異なる場合があります。) ※ 6 ファイル以上ある場合は、ZIP ファイルに圧縮して一度に送信可能です。

調査回答ファイルの一括送信

#### 調査回答ファイル選択

ー括送信できるファイル形式はCSV形式、JSON形式及びXML形式の3種類です。(これらのファイルをZIP形式に圧縮して送信するこ とも可能です。) 一括送信するファイル名を選択していただき、「一括送信」ボタンをクリックしてください。 一括送信するファイル容量の上限は10MBです。 ファイルを選択 選択されていません ファイルを選択 選択されていません 調査回答ファイル 必須 ファイルを選択選択されていません ファイルを選択選択されていません ファイルを選択選択されていません ※6ファイル以上の調査回答ファイルをまとめて送信する場合などは、ZIP形式にすることで一度に送信することができます。 ※一括送信で回答できる調査票は、前ページの電子調査票一覧に表示されているもののみです。(一括回答送信対象者IDが設定され ている場合を除く) 一括送信 調査票一覧へ

#### ④ P.23①で保存した XML データを選択し、「開く」をクリックします。

| ← → × ↑ ↓ > PC > ダウ. | עם-ג                            | ✓ <sup>ひ</sup> . ダウンロ- | ドの検索     |
|----------------------|---------------------------------|------------------------|----------|
| 整理 ▼ 新しいフォルダー        |                                 |                        |          |
| 🖈 クイック アクセス          | ▲ 名前                            | 更新日時                   | 種類       |
| PC<br>3Dオブジェクト       | 005502980090_202207_TEST999.xml | 2022/07/04 13:40       | XML ドキュメ |
| ↓ ダウンロード             |                                 |                        |          |
| 🔲 デスクトップ             |                                 |                        |          |
| 🗎 ドキュメント             |                                 |                        |          |
| 📰 ピクチャ               |                                 |                        |          |
| 📕 ビデオ                |                                 |                        |          |
| 🎝 ミュージック             |                                 |                        |          |
|                      | ✓ <                             |                        |          |
| ファイル名(N):            | 005502980090 202207 TEST999.xml | ✓ すべてのファイル             | / (*.*)  |

⑤ 正しいファイルが選択されていることを確認し、「一括送信」をクリックします。

| 括送信できるファイルは<br>括送信するファイル名:<br>括送信するファイル容! | 形式はCSV形式及びXML形式の2種類です。(これらのファイルをZIP形式に圧縮して送信することも可能です。)<br>を選択していただき、「一括送信」ボタンをクリックしてください。<br>量の上限は10MBです。 |
|-------------------------------------------|----------------------------------------------------------------------------------------------------|
|                                           | ファイルを選択 005502980090_202207_TEST999.xml                                                                    |
|                                           | ファイルを選択 選択されていません                                                                                          |
| 周査回答ファイル                                  | 27 ファイルを選択 選択されていません                                                                                       |
|                                           | ファイルを選択 選択されていません                                                                                          |
|                                           | ファイルを選択 選択されていません                                                                                          |
| ※6ファイル以上の調<br>※一括送信で回答でき<br>る場合を除く)       | 査回答ファイルをまとめて送信する場合などは、ZIP形式にすることで一度に送信することができます。<br>る調査票は、前ページの電子調査票一覧に表示されているもののみです。(一括回答送信対象者IDが設定されてい   |

⑥ 確認メッセージが表示されますので、「OK」をクリックします。

※連絡先情報でメールアドレスを登録すると、受付状況メールが届きます。 (P.8 参照)

調査回答ファイルを送信します。よろしいですか? キャンセル OK

#### ⑦以下の画面へ遷移しますので、「調査票一覧へ」をクリックします。

調査票回答の受付状況確認(一括送信分)

▲ 回答が正しく受け付けられたか否かを以下の方法で確認してください。

下記「調査票一覧へ」ボタンをクリックし、回答状況を確認してください。

- ※ システムにおける受付処理の関係上、すぐには反映されない場合があります(最長5分程度)。
- 【回答が正しく受け付けられた場合】
- 正しく受け付けられた場合には、「調査票の一覧」画面において、状況機が「回答済」となり、回答日時機に記述があります。
- 状況機が「回答済」となっている場合には、状況をクリックすることで、受付番号等、受付状況の詳細を確認できます。
- 受付番号は調査に回答していただいた証となるものです。
- メールアドレスを登録していただいた方には、受け付けたことをお知らせするメールも送信しています。
- 「調査票の一覧」画面において、引き続き別の調査票に回答いただくことが可能です。
- 【回答が受け付けられなかった場合】
- 受け付けられなかった場合には、「調査票の一覧」画面において、状況機及び回答日時欄に記述がありません。
- メールアドレスを登録していただいた方には、受け付けられなかったことをメールでお知らせします。メールの内容について 不明な点がある場合は「お問い合わせ」先にご連絡ください。

#### ⑧状況欄が「回答済」であることを確認します。

※システム受付処理の関係上、すぐには反映されない場合があります。

パスワード・連絡先情報の変更

#### <u>注意事項</u>

調査票の一覧

#### 経済産業省月次統計調査(生動・石油消費・商動・サービス動態・予測)

回答する電子調査票をクリックしてください。

□ 選択可能な電子調査票をすべて選択/解除

| 選択 | 実施時期             | <u>電子調査票</u> ?              | <u>ファイル形式</u> | 提出期限       | <u>状況</u> | 回答日時             | 参考資料等 |
|----|------------------|-----------------------------|---------------|------------|-----------|------------------|-------|
|    | METI 20<br>24年1月 |                             | Excel形式       | 2025-03-07 | 和答        |                  |       |
|    | METI 20<br>24年1月 | □ <u>令和6年4295紙おむつ</u><br>月報 | Excel形式       | 2025-03-07 | 回答済       | 2024-03-25 11:53 | J     |

ー括ダウンロード 調査回答ファイルの一括送信画面へ

調査票一覧へ

## 7. 回答データの修正

※再送信すると上書きされるようになっておりますので、 修正箇所以外の欄も入力されている状態で再送信してください。

■調査票(Excel)を保存してある場合 → [7,1] 保存してある調査票 (Excel) から修正 | へお進みください。

■調査票(Excel)を保存していない場合 → 7.2 回答した調査票 (Excel) をダウンロードして修正」へお進みください。

#### 7.1 保存してある調査票(Excel)から修正

① 保存してある調査票(Excel)を開いて、値を修正します。

② 修正した調査票(Excel)を保存し、送信します。

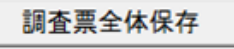

回答データのみ保存

回答データ送信

次へ

注意!

Excelファイルで保存します。

形式審査を行い、正常であれば XMLデータとして保存します。

回答データ(XML)を送信します。 次の回答項目へ移動します。

| 7            | 2 同体 -                                       | た調本亜(Evoo                                                                                 | いたが占                        | シロード!                       | てぬる                   | F            |
|--------------|----------------------------------------------|-------------------------------------------------------------------------------------------|-----------------------------|-----------------------------|-----------------------|--------------|
| 1            | - 2 回合し7<br>周査票の一覧回                          | と <b>詞旦奈 (LAUC</b><br>画面で、修正する)                                                           | 調査票の名称                      | <b>ノロー にし</b><br>称をクリック     | <b>ノ 匸 修」</b><br>します。 | L            |
|              | 肩査霊の一覧                                       |                                                                                           |                             |                             |                       |              |
| 21           | スワード・連絡先情報の変更                                | ſ                                                                                         |                             |                             |                       |              |
|              | <u>注意事項</u> 0                                |                                                                                           |                             |                             |                       |              |
| 総            | <b>経済産業省月次統計調査</b>                           | A (生動・石油消費・商動・サ                                                                           | サービス<br>動態・予測)              |                             |                       |              |
|              | 答する電子調査票をクリック                                | してください。                                                                                   |                             |                             |                       |              |
| 1            | 選択可能な電子調査票をすべ<br>翼択 実施時期                     | て選択/解除<br>電子調査票 ? ファイパ                                                                    | し形式提出期限状                    | 況回答日時                       | 参考資料等                 |              |
|              | □ METI 20 1                                  | 合和6年製造工業予測調査 Excel形                                                                       | 式 2025-03-07 🔣              |                             |                       |              |
| -            | 24年1月 調査<br>METI 20<br>24年1月 月報              | <u>票(Excel)</u><br><u> 令和6年4295紙おむつ</u> Excel形                                            | 式 2025-03-07                | 2024-03-25 11:53            | (                     |              |
|              |                                              |                                                                                           |                             | 一ド   調査回答ファイルの-             | 括送信面面へ                |              |
|              |                                              |                                                                                           |                             |                             |                       |              |
| 2            | 「回答確認・勇                                      | 更新」をクリック                                                                                  | します。                        |                             |                       |              |
|              | 回答状況                                         |                                                                                           |                             |                             |                       |              |
|              | 回答状況                                         |                                                                                           |                             |                             |                       |              |
|              | 統計調査名                                        | 経済産業省月次統計調査(生動・石<br>油消費・商動・サービス動態・予<br>測)                                                 | キー項目                        | 005502909999                |                       |              |
|              | 実施時期                                         | METI 2024年1月                                                                              | 受付番号                        | 003PJ5301001                |                       |              |
|              | 調査票名                                         | 令和6年4295紙おむつ月報                                                                            | 調査票の状況                      | 回答済み                        |                       |              |
|              | 調査対象者ID                                      | YOSOKU0008                                                                                | 回答日時                        | 2024-03-25 11:53            |                       |              |
|              | <u>新</u><br>改めて新                             | <u>規回答</u>                                                                                | <b>認・更新</b><br>D調査栗を表<br>する | <u>調査票一覧へ</u><br>調査票一覧画面へ戻る |                       |              |
| <u>(3)</u> [ | 保存」をクリ                                       | ックします。 (                                                                                  | ブラウザの設定に                    | 上り表示が卑たろ                    | 堤合がありま                | ≠ <b>す</b> ) |
|              |                                              |                                                                                           |                             |                             |                       |              |
| ×            |                                              | )] ををクリックする                                                                               | ことで、別の行                     | らりていてていた。                   | 1f9 @_(               | こもり肥です。      |
|              | $\leftrightarrow \rightarrow \land \uparrow$ | → > PC > ダウンロード                                                                           | ✓ <sup>ひ</sup>              | ンロードの検索                     |                       |              |
|              | ファイル名(N):<br>ファイルの種類(T)・                     | 005502980090_20220302_A13ZEXYZZ5.xlsm<br>Microsoft Excel Macro-Enabled Worksheet (* vlsm) |                             | ~                           |                       |              |
|              |                                              |                                                                                           |                             |                             |                       |              |
|              | ✓ フォルダーの参照(B)                                |                                                                                           | 保存                          | (S) キャンセル                   |                       |              |
| 4            | 保存した調査                                       | 票(Excel)を開き                                                                               | 、値を修正し                      | します。                        |                       |              |
| 5            | 修正した調査                                       | 雲(Excel)を保存                                                                               | し、送信しま                      | きす。                         |                       |              |
|              | 調査票全体保存                                      | 存回答データの                                                                                   | み保存                         | 回答データ送信                     |                       | 次へ           |
|              | Excelファイルで保存                                 | します。 形式審査を行い、I<br>XMLデータとして保                                                              | 正常であれば 回答<br>存します。          | データ〈XML〉を送信                 | します。 次の               | り回答項目へ移動します。 |

-27-

## 第3章 その他

## 1. よくあるご質問

「政府統計オンライン調査システム」の「よくあるご質問」をご確認いただ き、ご不明な点がございましたら、以下の経済産業省のお問合せ先までご連絡く ださい。

| ☑ 政府統計オンライン調査総合窓口 × +                         |                                           |            |         | _         |   | x |
|-----------------------------------------------|-------------------------------------------|------------|---------|-----------|---|---|
| ← → C                                         | p                                         |            |         | ☆ シークL/yl | • | : |
| 政府統計オンライン調査総合                                 | 部口                                        | English QA | よくあるご質問 | 🔀 お問い合わせ  | 5 | • |
| ↑ オンライン調査トップ                                  |                                           |            |         |           |   |   |
| 政府統計オンライン調査総合窓口                               |                                           |            |         |           |   |   |
| 1 重要なお知らせ                                     |                                           |            |         |           |   |   |
| <ul> <li>● <u>PDF調査票に回答いただく際の注</u></li> </ul> | <ul> <li>● PDF調査票に回答いただく際の注意事項</li> </ul> |            |         |           |   |   |
| 🕦 お知らせ 🕁                                      |                                           |            |         |           |   |   |
|                                               | ログイン画                                     | 面へ         |         |           |   |   |
|                                               | 当サイトは、暗号化通信により低                           | 呆護されています。  |         |           |   |   |
| 初めてこのサイトをご利用になる方へ 🛨                           |                                           |            |         |           |   | Ţ |

経済産業省へ寄せられた主なお問合せは以下のページへ掲載しております。 併せてご確認ください。

政府統計オンライン調査システム Q&Aコーナー | 経済産業省 https://www.meti.go.jp/statistics/toppage/qa.html

## 2. お問い合わせ先

経済産業省 大臣官房調査統計グループ 統計情報システム室 オンライン調査担当

電話 : 03-3501-1090(直通) 平日 9:00~18:00
 E-MAIL : <u>bzl-stats-info@meti.go.jp</u>
 ご連絡の際は「調査対象者 ID、事業所番号、調査票番号」をお伝えください。